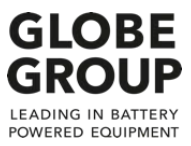

# Power Cutter 82PC300 Service and repair information

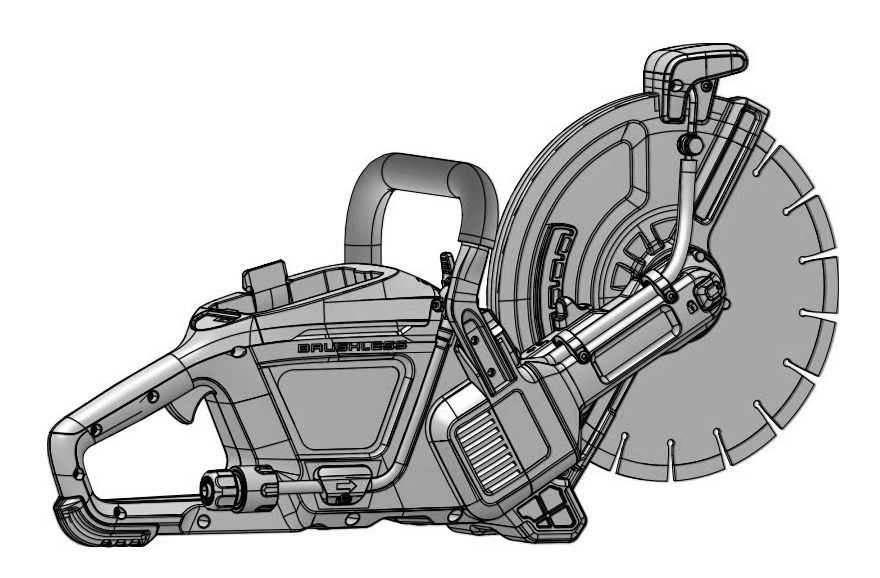

### Table of Contents

| No. | Name                   | Page |
|-----|------------------------|------|
| 1   | Component location     | 2    |
| 2   | Preparations           | 3    |
| 3   | Trouble shooting       | 4    |
| 4   | First step disassembly | 7    |
| 5   | First step assembly    | 9    |
| 6   | Battery box            | 11   |
| 7   | HMI                    | 12   |
| 8   | Motor disassembly      | 13   |
| 9   | Motor assembly         | 14   |
| 10  | Main controller PCBA   | 15   |
| 11  | LED lamp               | 16   |
| 12  | Guard adjustment lever | 17   |
| 13  | Wiring diagram         | 18   |
|     |                        |      |

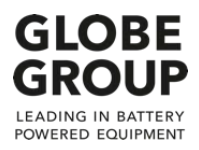

#### **Component location** 1

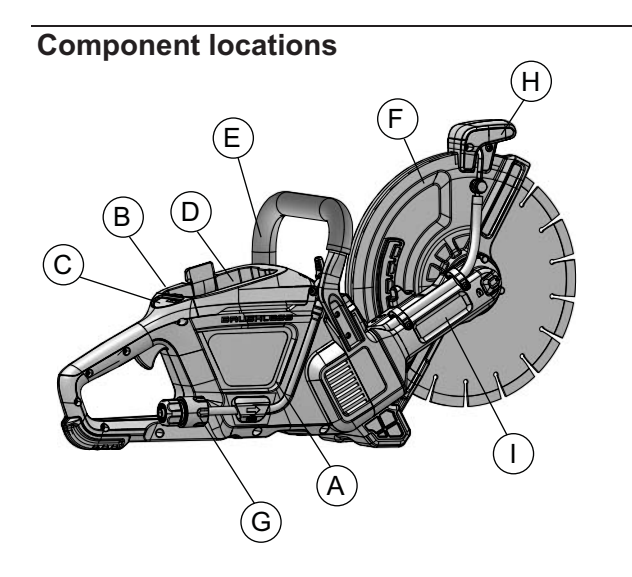

- A) Cover right
- B) Cover left
- C) HMI panel D) Battery box E) Front handle
- F) Guard
- G) Water connection system
- H) LED lamp I) Gearbox

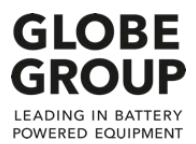

### 2 Preparations

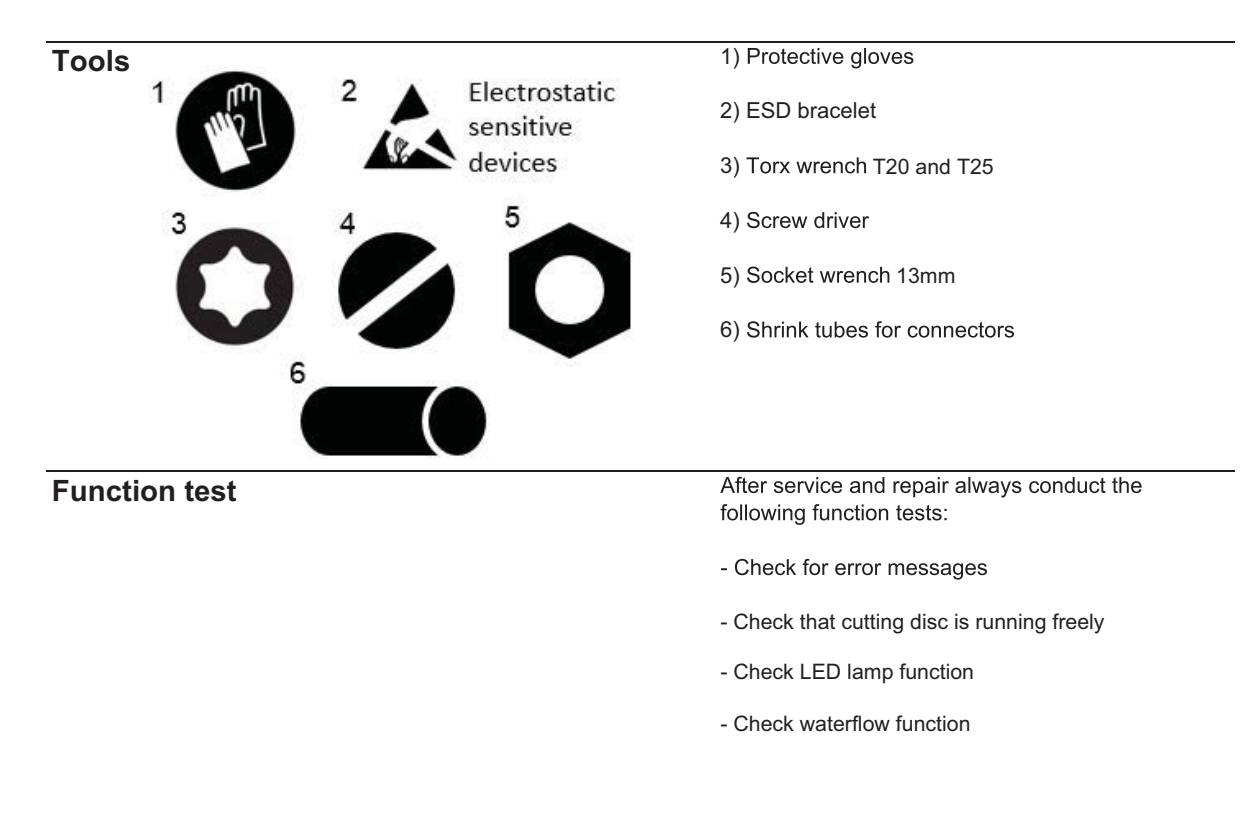

### Remove the battery

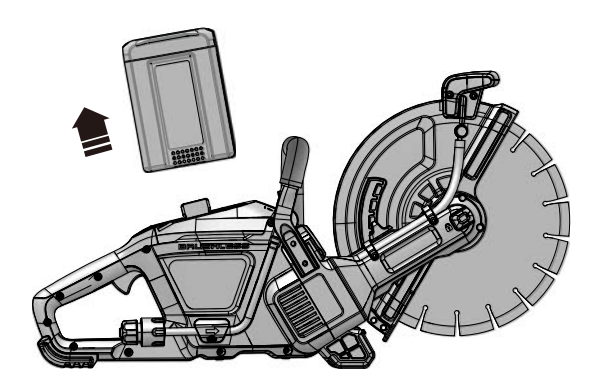

 $\ensuremath{\mathbb{A}}$  Always remove the battery before working on the power cutter.

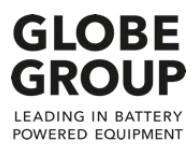

## 3 Trouble shooting

### Error codes by flashing light on HMI

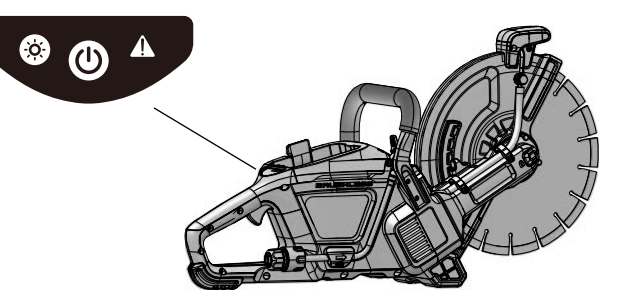

| Flashes | Error name                               | Description                                                                                                    | Diagnosis                                                                                                    | Action                                                                                                    |
|---------|------------------------------------------|----------------------------------------------------------------------------------------------------|----------------------------------------------------------------------------------------------------|----------------------------------------------------------------------------------------------------|
| 1       | Low speed<br>protection                  | If the low speed function is<br>enabled in the tool software,<br>the motor will stop and<br>report an error when the<br>speed of the motor is less<br>than the set minimum. | The low speed error is normally<br>caused by putting too much load on<br>the motor. The tool allows for low<br>speeds for limited periods of time.<br>* When battery is almost out of<br>charge this can occur.<br>* With the 3Ah battery, this can<br>occure more easily.                            | 1. Restart the tool. If<br>necessary replace the<br>discharged battery with a<br>charged one.                                                                                                    |
| 2       | Self check<br>failure                    | The main controller PCBA<br>does not pass the self-test<br>and will therefore not start<br>the motor.                                                                       | When the tool is powered up it<br>does a selftest to check its basic<br>functions. If any of these fail then<br>this failure will be indicated.                                                                                                    | <ol> <li>Remove the battery, check<br/>that the motor will turn freely.</li> <li>Check the connectors in the<br/>tool are fully inserted to their<br/>mating halves.</li> <li>Check for wire damage.</li> <li>Check the ribbon cables,<br/>interconnection wires, and<br/>coloured high current wires.</li> <li>Replace the main controller PCBA.</li> </ol>                                     |
| 3       | Unusual<br>battery<br>communi-<br>cation | The communication between<br>the battery pack and the main<br>controller PCBA is<br>malfunctioning.                                                                         | The communication between the<br>battery and the main controller PCBA<br>relies on the COM wire. If this is<br>broken, or suffers intermittency,<br>then this error will be shown.<br>Failure of the battery<br>communications may cause this<br>issue therefore always try<br>another battery.       | <ol> <li>Try another battery</li> <li>Remove the battery and<br/>check the connectors in the<br/>tool are fully inserted to their<br/>mating halves.</li> <li>Check for wire damage.</li> <li>Check the ribbon cables,<br/>interconnection wires, and<br/>coloured high current wires.</li> <li>Replace the main controller PCBA.</li> </ol>                                                     |
| 4       | Overcurrent<br>protection                | Peak current has been<br>reached.                                                                                                    | This may be due to a stalled motor<br>during normal use, or failure of an<br>internal component. The current<br>limit for the tool is set in software.<br>This error is shown if the peak<br>current has been reached for more<br>than a given time, dependent on<br>RPM and trigger switch position. | <ul> <li>* Less then 100% trigger and too<br/>much load in more then 10 sec.<br/>this will accour.</li> <li>1. Check the switch function so<br/>100% trigger can be reached.</li> <li>2. When cutting with heavy load<br/>make sure 100% trigger is used.</li> <li>3. Check Hall sensor cables or<br/>connectors if broken.</li> <li>4.Replace the motor or main<br/>controller PCBA.</li> </ul> |

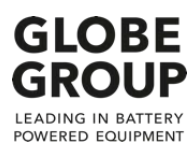

## 3 Trouble shooting

| Flashes | Error name                                          | Description                                                                                                    | Diagnosis                                                                                                    | Action                                                                                                    |
|---------|-----------------------------------------------------|----------------------------------------------------------------------------------------------------|----------------------------------------------------------------------------------------------------|----------------------------------------------------------------------------------------------------|
| 5       | Low Input<br>voltage                                | The battery voltage detected<br>is below the minimum<br>requirement for tool<br>operation.                                                                                                    | The low limit for a Li-Ion battery<br>voltage depends on the nominal<br>voltage of the battery. The 82V<br>battery is only 82V when fully<br>charged. The battery should not be<br>discharged below 55V. The tool<br>will indicate an error if the<br>measured voltage is too low. The<br>tool will respond normally when a<br>charged battery is fitted. | <ol> <li>Replace the battery</li> <li>Remove the battery and<br/>check the connectors in the tool<br/>are fully inserted to their mating<br/>halves.</li> <li>Check for wire damage.</li> <li>Check the ribbon cables,<br/>interconnection wires, and<br/>coloured high current wires.</li> <li>Replace the main controller PCBA.</li> </ol>                                                                                                    |
| 6       | Over tem-<br>perature<br>main<br>controller<br>PCBA | The operating temperature<br>of the main controller PCBA<br>exceeds the set protection<br>value.                                                                                                    | The main controller PCBA includes<br>the MOSFET power drivers. When<br>in use these devices get hot. Under<br>normal environmental conditions<br>this operational temperature is<br>considered normal. This error<br>indicates that the main controller<br>PCBA has become too hot, usually<br>meaning the MOSFETs are too hot.                           | <ol> <li>Clean cooling vents inlet and<br/>outlet side.</li> <li>Clean the machine.</li> <li>Check motor fan is ok.</li> <li>Check cooling channel<br/>plastic part if ok.</li> <li>Replace the main controller PCBA.</li> <li>Remove the battery and<br/>check the connectors in the<br/>tool are fully inserted to their<br/>mating halves.</li> <li>Check for wire damage.</li> <li>Check the ribbon cables,<br/>interconnection wires, and<br/>coloured high current wires.</li> <li>Replace the main controller PCBA.</li> </ol> |
| 7       | Motor<br>blocking or<br>hall sensor<br>abnormality  | When the motor starts or is<br>already running, if it encounters<br>rotational resistance such that<br>the motor stops then this error<br>code is shown. If the communi-<br>cation is broken or intermittent<br>when the motor is running, then<br>the motor will stop and this error<br>will be shown. If the motor uses<br>hall sensors, and the signals from<br>them is abnormal, this error<br>message will be shown. | If something is preventing the<br>motor from turning, this error will<br>be shown.When hall sensors<br>are used, breakages or<br>intermittencies in the connecting<br>wires can cause this error.                                                                                                    | <ol> <li>Clean the motor and check<br/>it will turn freely and that the<br/>drive line and gearbox run<br/>smoothly.</li> <li>Remove the battery and<br/>check the connectors in the<br/>tool are fully inserted to their<br/>mating halves.</li> <li>Check for wire damage.</li> <li>Check the ribbon cables,<br/>interconnection wires, and<br/>coloured high current wires.</li> <li>Replace the main controller PCBA.</li> </ol>                                                                                                  |
| 8       | Switch logic<br>abnormality                         | The operating switch sequence<br>for the tool has not been<br>followed.                                                                                                    | An error will be shown if the correct<br>operating sequence is not followed.<br>This includes pressing the trigger<br>without pushing the safety button,<br>or pulling the safety arm, depending<br>on the tool.                                                                                                    | <ol> <li>Check the trigger so it is not<br/>stuck, and clean it.</li> <li>Check trigger switch and<br/>spring function is normal.</li> <li>Check wires and connectors<br/>are ok.</li> <li>Replace the main controller PCBA.</li> </ol>                                                                                                    |

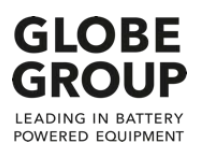

## 3 Trouble shooting

| Flashes | Error name                               | Description                                                                      | Diagnosis                                                                                                    | Action                                                                                                    |
|---------|------------------------------------------|----------------------------------------------------------------------------------|----------------------------------------------------------------------------------------------------|----------------------------------------------------------------------------------------------------|
| 9       | Software<br>certification<br>abnormality | Software failure detected.                                                       | An internal error may be generated<br>when the software checks its own<br>integrity. The failure may occur<br>due to environmental factors such<br>as the ambient temperature being<br>higher than the maximum allowed<br>for the tool.                                                                                | <ol> <li>If the tool is being operated<br/>in an environment where the<br/>ambient temperature exceeds<br/>that recommended for the<br/>tool, allow the tool to cool<br/>down and check its operation<br/>again.</li> <li>Replace the main controller<br/>PCBA.</li> </ol>                                                                                                    |
| 10      | Over temperature<br>Motor                | The operating temperature<br>of the motor exceeds the<br>set protection value.   | The temperature of the motor is<br>monitored constantly. In order to<br>prevent melting of the coils'<br>enamel insulation, the motor will<br>be stopped when this temperature<br>threshold is reached. Allow the<br>tool to cool down before using<br>again. Check that the ventilation<br>slots and holes are clear. | <ol> <li>Ensure the tool is used in an<br/>environemnt where the<br/>ambient temperature is below<br/>the recommended maximum.</li> <li>Remove battery and clean<br/>the motor. Check that the fan<br/>not broken</li> <li>Remove the battery and<br/>check the connectors in the<br/>tool are fully inserted to their<br/>mating halves.</li> <li>Check for wire damage.<br/>Check the ribbon cables,<br/>interconnection wires, and<br/>coloured high current wires.</li> <li>Replace main controller PCBA.</li> <li>Replace motor.</li> </ol> |
| 11      | Over tem-<br>perature<br>Battery         | The operating temperature<br>of the battery exceeds the<br>set protection value. | The battery has its own built in<br>temperature measurement.<br>When this temperature reaches<br>its maximum threshold, the<br>battery informs the tool that it is<br>too hot. The tool then stops the<br>motor and shows this error.                                                                                  | <ol> <li>If the battery is hot to the<br/>touch then replace it with a<br/>cool battery. Let the hot<br/>battery cool down ready for<br/>use again.</li> <li>Check that a recommended<br/>battery is being used. See<br/>operators manual.</li> <li>Clean air vent of battery<br/>and battery holder. Do not<br/>use water.</li> <li>If the battery is cool, but<br/>the tool still showing this<br/>error message, it may need<br/>the main controller PCBA to<br/>be changed.</li> </ol>                                                       |

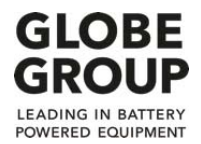

### 4 First step disassembly

### Cutting disc disassembly

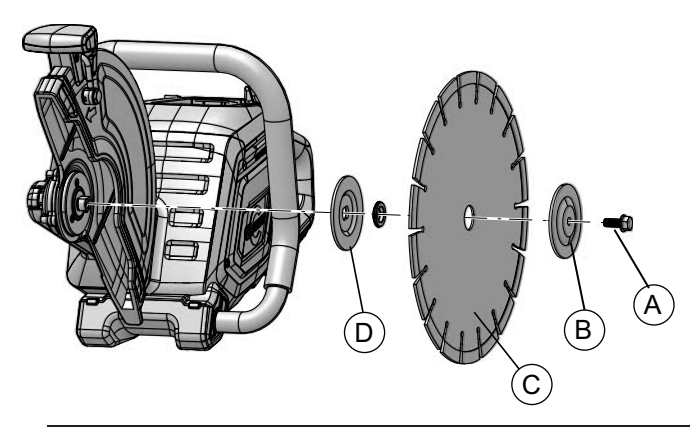

▲ CAUTION!: SHARP OBJECTS. GLOVES REQUIRED.

1) Push the button to stop the disc to rotate.

2) Loosen the screw (A) and washer (B).

3) Remove the cutting disc (C) and inner clamp washer (D).

### **Guard disassembly**

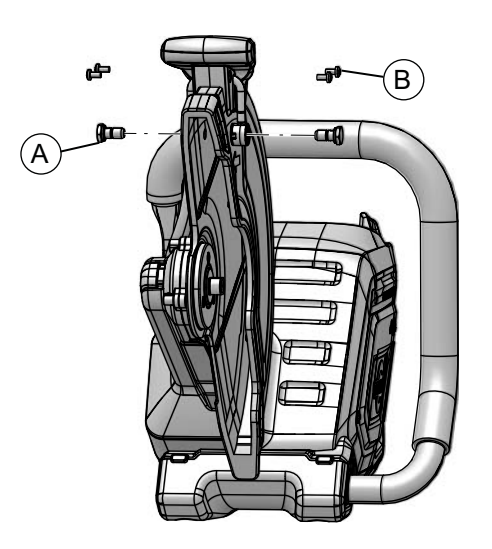

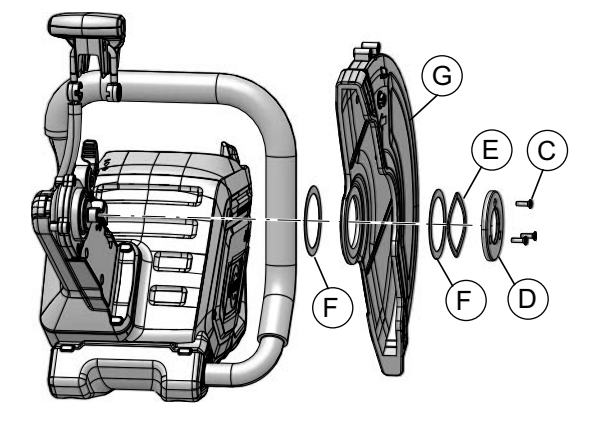

1) Remove the 2 nuts (A) and 4 screws (B).

- 2) Remove the 3 screws (C) and plate (D).
- 3) Remove the spring washer (E) and washer (F).
- 4) Remove the guard (G).

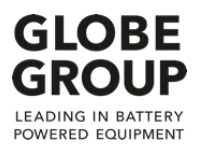

#### First step disassembly 4

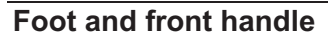

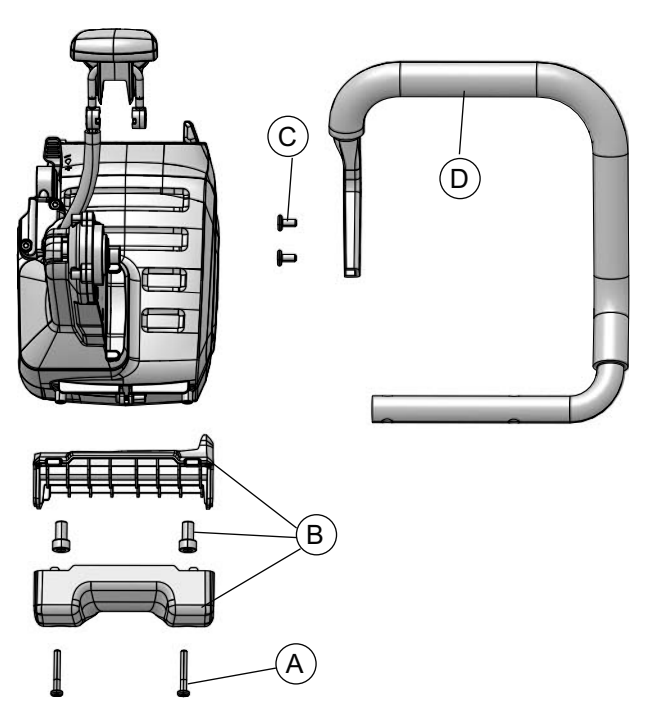

- 1) Remove the 2 screws (A).
- 2) Remove the foot (B).
- 3) Remove the 2 screws (C).
- 4) Remove the front handle (D).

Water hose

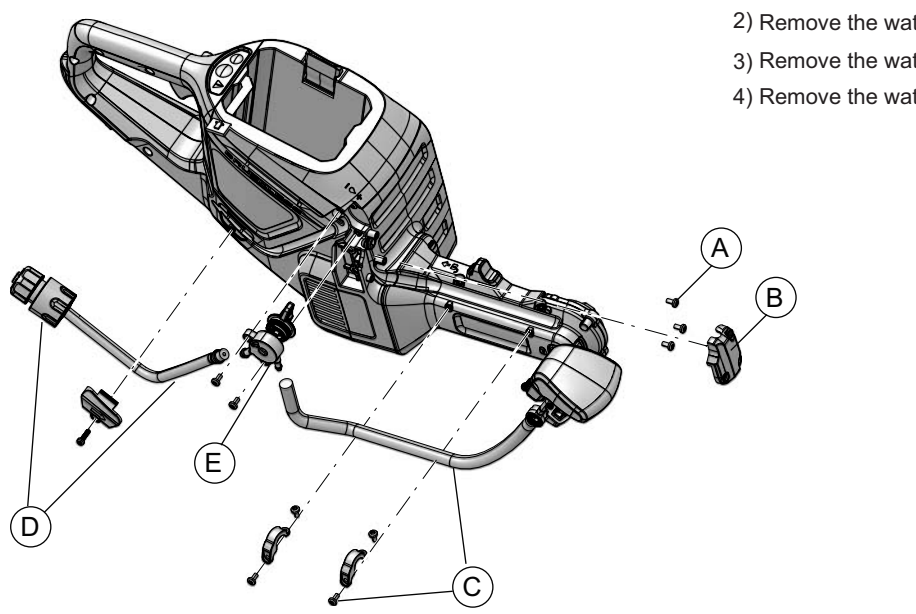

- 1) Remove the 3 screws (A) and cover (B).
- 2) Remove the water outlet hose assy.(C).
- 3) Remove the water inlet hose assy.(D).
- 4) Remove the water adjuster (E).

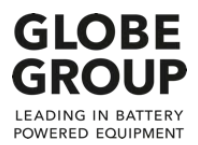

### 5 First step assembly

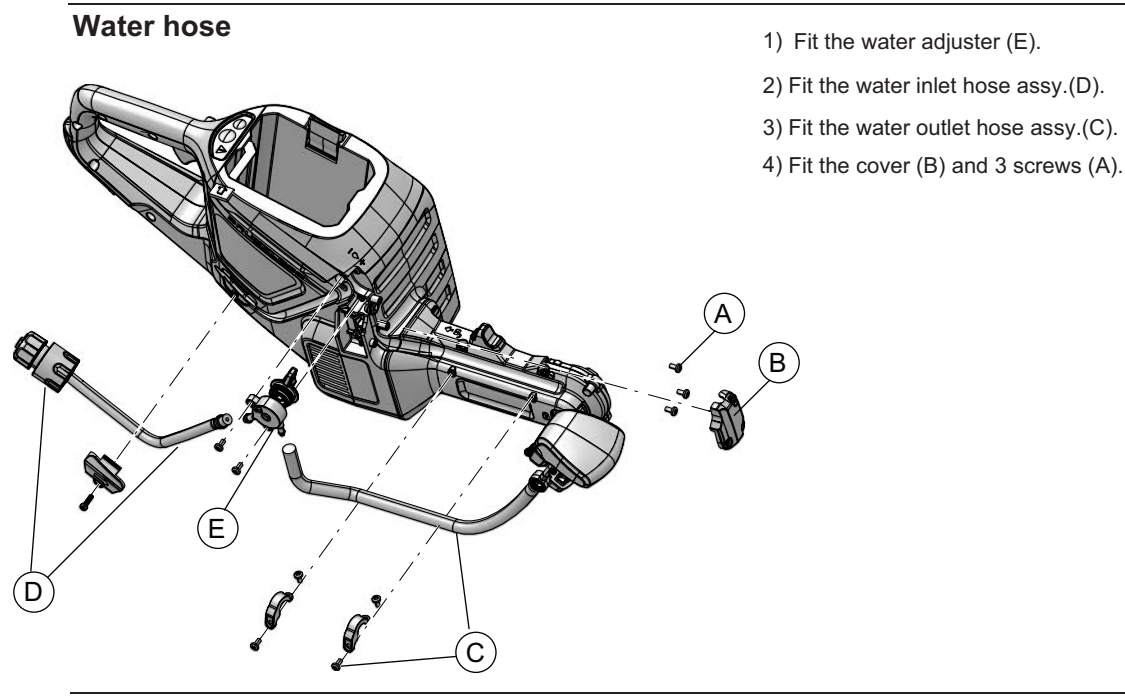

Foot and front handle

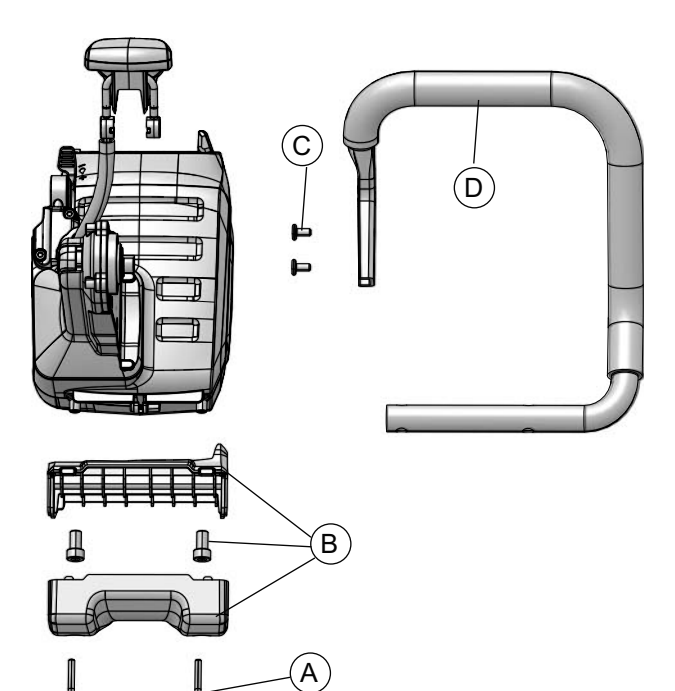

- 1) Fit the front handle (D).
- 2) Fit the foot (B).
- 3) Fit the screws (A).

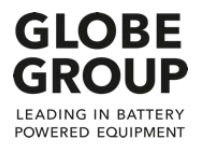

### 5 First step assembly

### **Guard assembly**

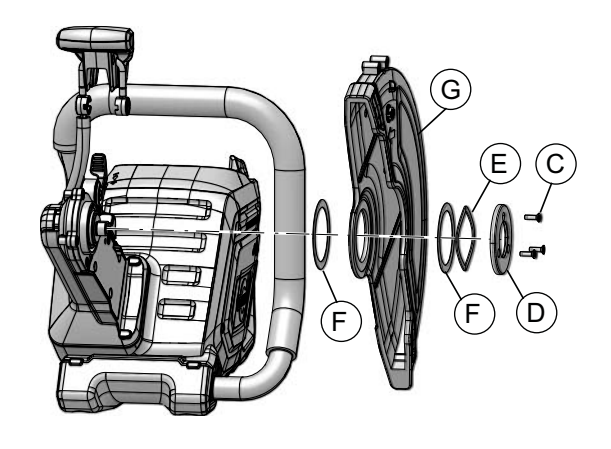

- 1) Fit the guard (G).
- 2) Fit the washer (F) and spring washer (E).
- 3) Fit the plate (D) and 3 screws (C).

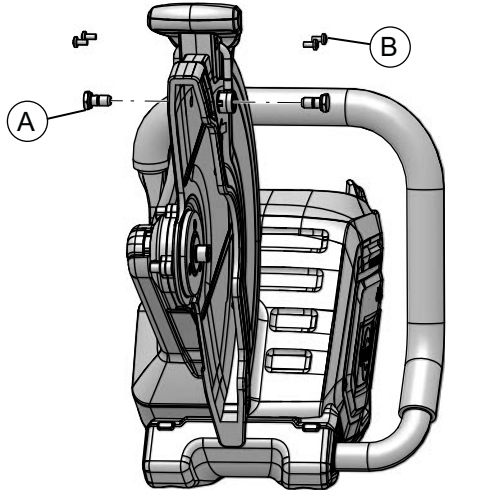

4) Fit the 2 nuts (A) and 4 screws (B).

Cutting disc assembly

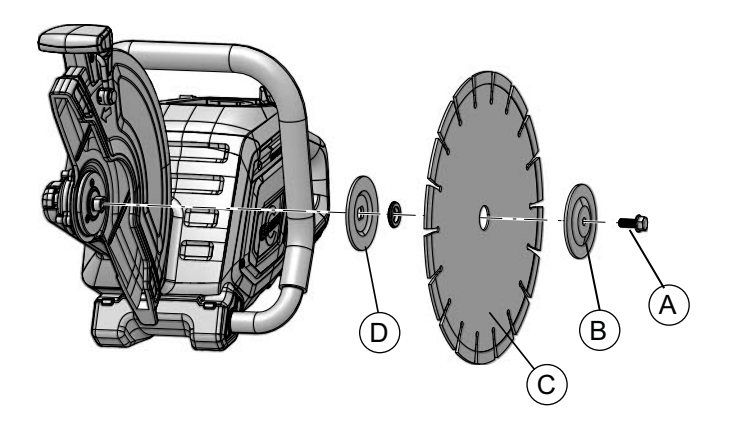

△ CAUTION!: SHARP OBJECTS. GLOVES REQUIRED.

- 1) Fit the inner clamp washer (D) and cutting disc (C).
- 2) Fit the washer (B) and screw (A).
- 3) Tighten the screw (A): 25 Nm

### 6 Battery box

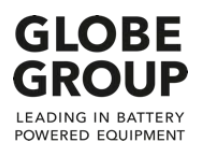

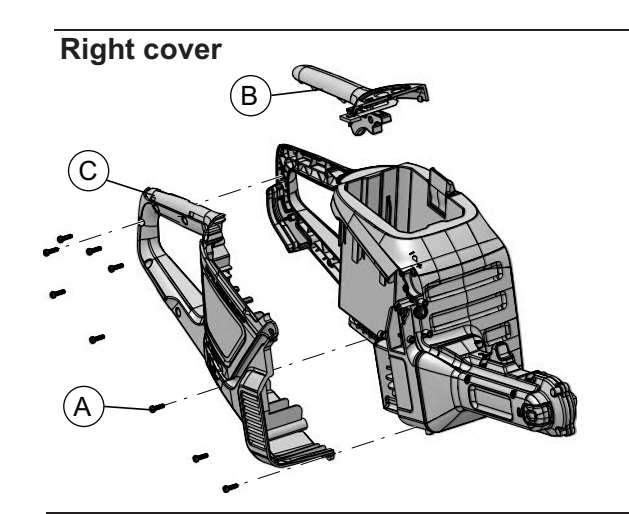

Remove the Cutting disc assembly according to

Chapter: "First step disassembly"

- 1) Remove the 9 screws (A).
- 2) Remove the handle insert (B).
- 3) Remove the right cover (C).
- Left cover
- 1) Remove the screw (A).
- 2) Remove the filter cover (B).
- 3) Remove the 2 screws (C) and left cover (D).

**Cable connections** 

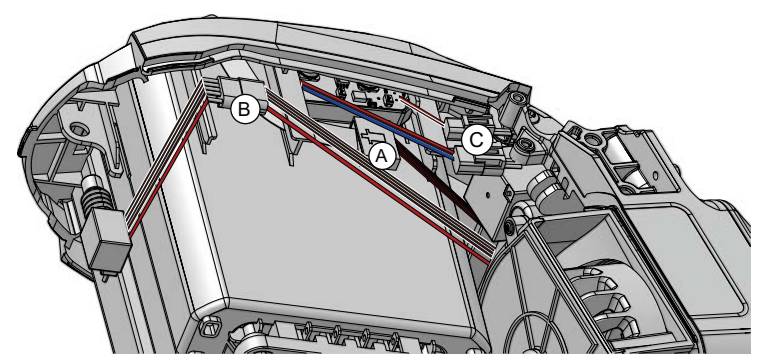

- 1) Cut off the tape and disconnect HMI connector (A).
- 2) Disconnect Switch for trigger (B).
- Remove the LED controller PCBA or disconnect the 2 switches (C) for LED controller PCBA.
- 4) When connect the HMI connector put a new tape with water proof specification around to protect for water.

Replace the battery box

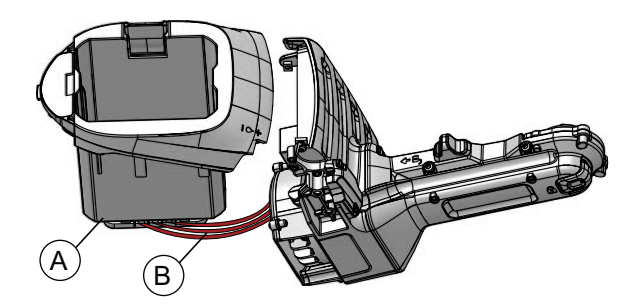

- 1) Move the battery box (A) to uncover connectors.
- 2) Disconnect the cables (B).
- 3) Replace the battery box (A).
- 4) Connect the cables (B).
- 5) Fit the battery box (A).

### 7 HMI

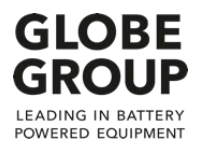

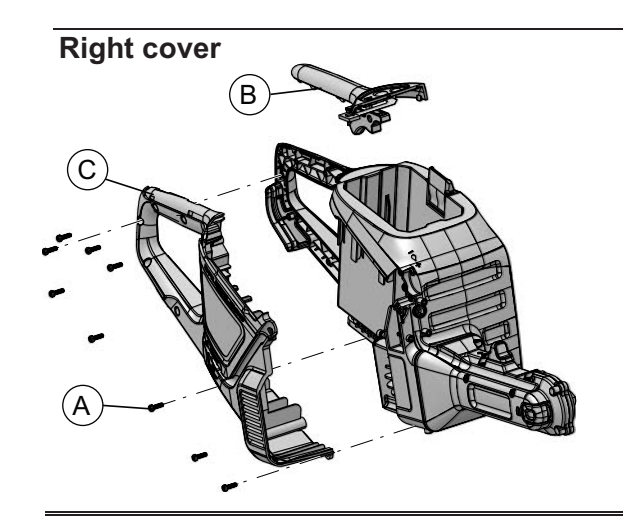

Remove the Cutting disc assembly according to

Chapter: "First step disassembly"

- 1) Remove the 9 screws (A).
- 2) Remove the handle insert. (B).
- 3) Remove the right cover (C).

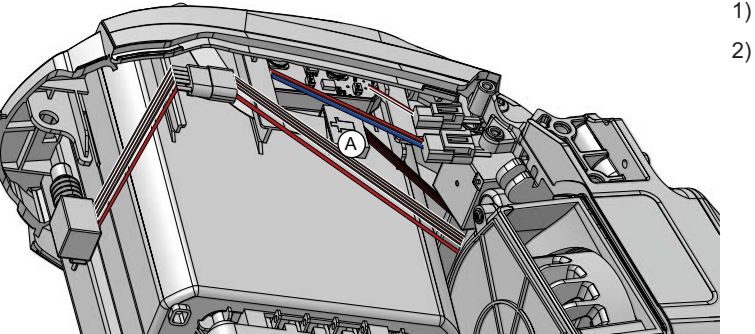

Cut off the tape and disconnect HMI connector (A).
 Replace the HMI panel (B).

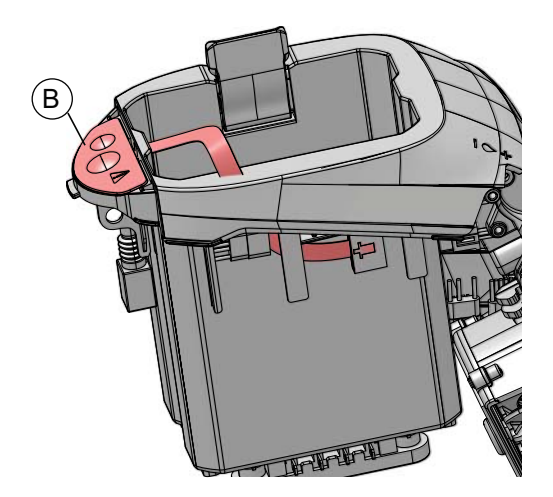

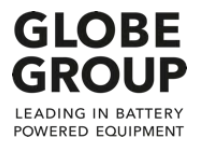

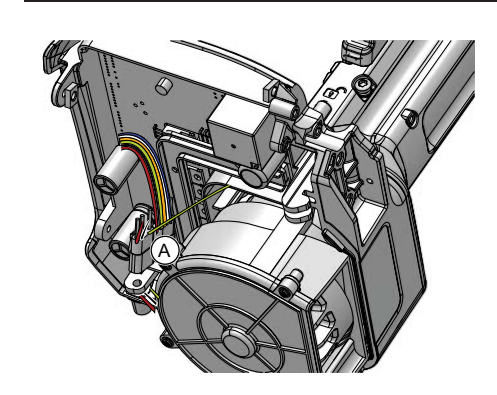

Remove the cutting disc assembly and battery box according to Chapter: "First step disassembly" "Battery box"

1) Disconnect the motor and hall sensor connectors (A).

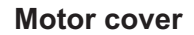

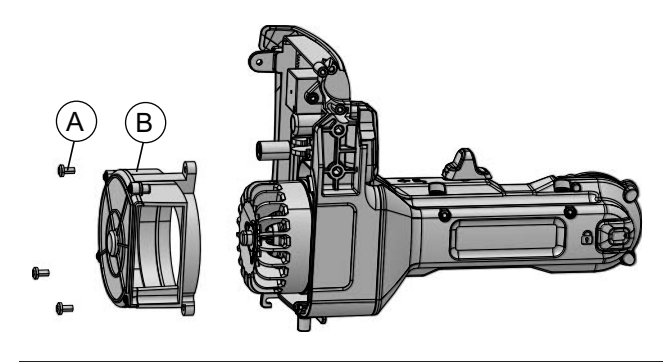

1) Remove the 3 screws (A).

2) Remove the air concentrator (B).

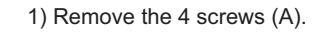

2) Remove the gear box assy.(B).

Gear box

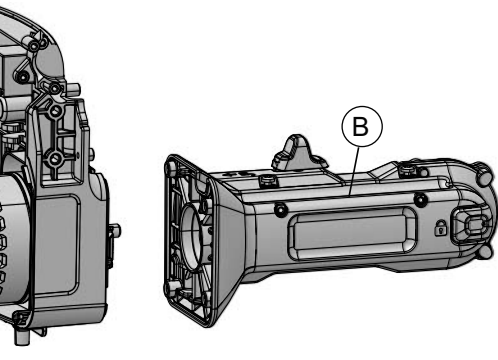

Motor

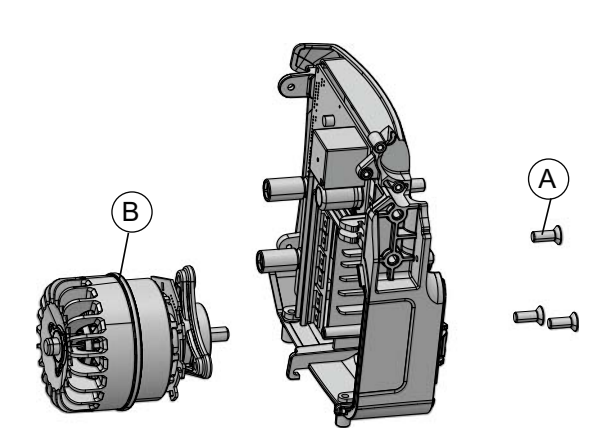

- 1) Remove the 3 screws (A).
- 2) Remove the motor (B).

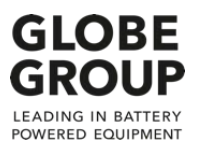

### 9 Motor assembly

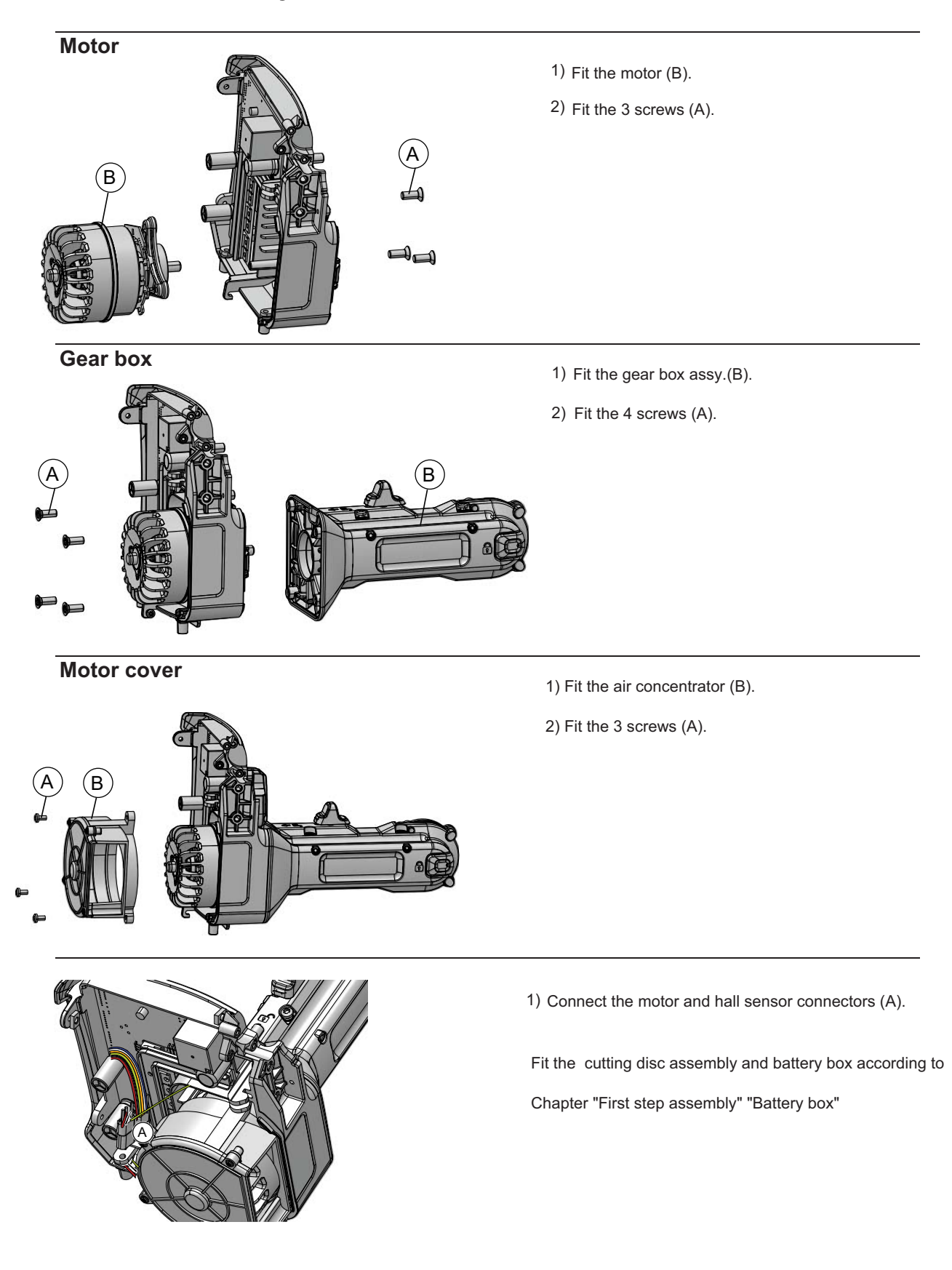

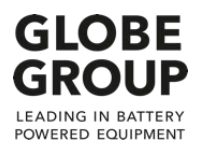

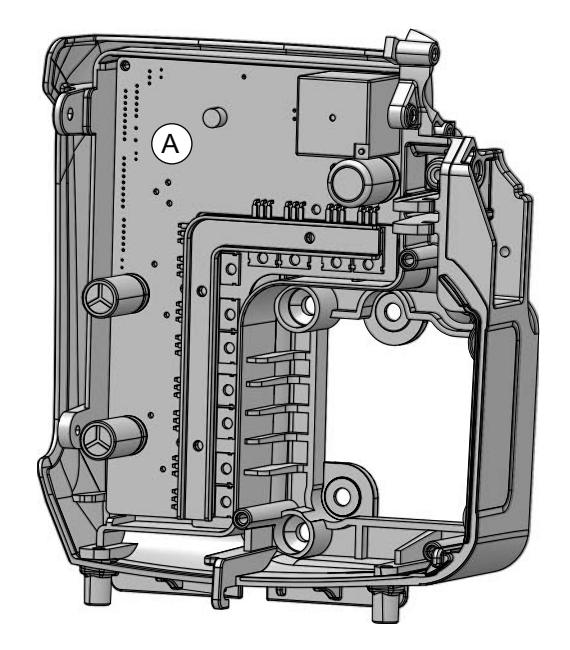

- Remove motor according to Chapter: "Motor disassembly"
- 1. Replace the main controller PCBA (A).

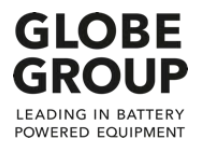

### 11 LED Lamp

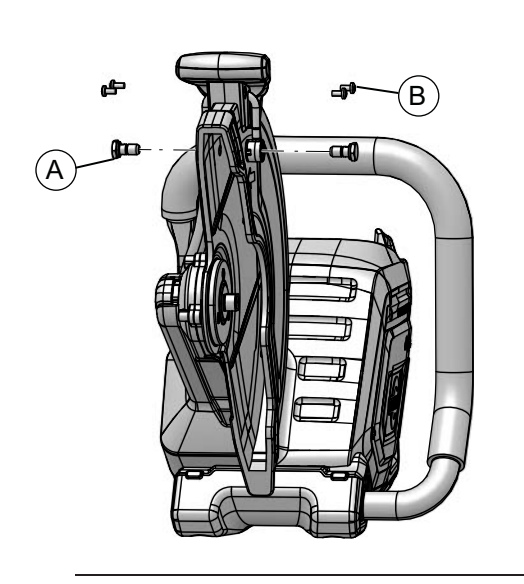

Remove the Cutting disc assembly according to

Chapter: "First step disassembly"

1) Remove the 2 nuts (A) and 4 screws (B).

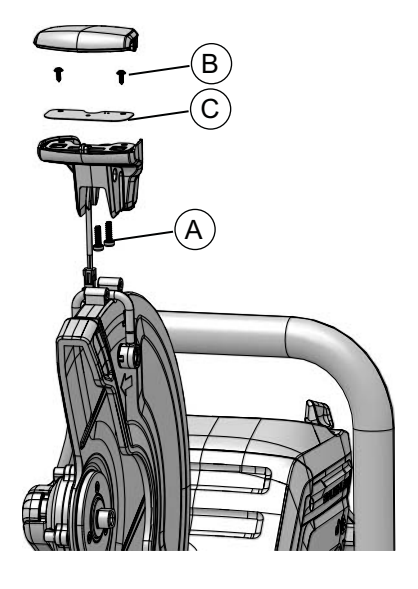

- 1) Remove the 2 nuts (A) and 2 screws (B).
- 2) Disconnect the cables and replace the LED PCBA (C).

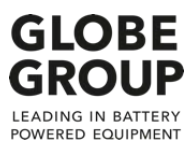

## 12 Guard adjustment lever

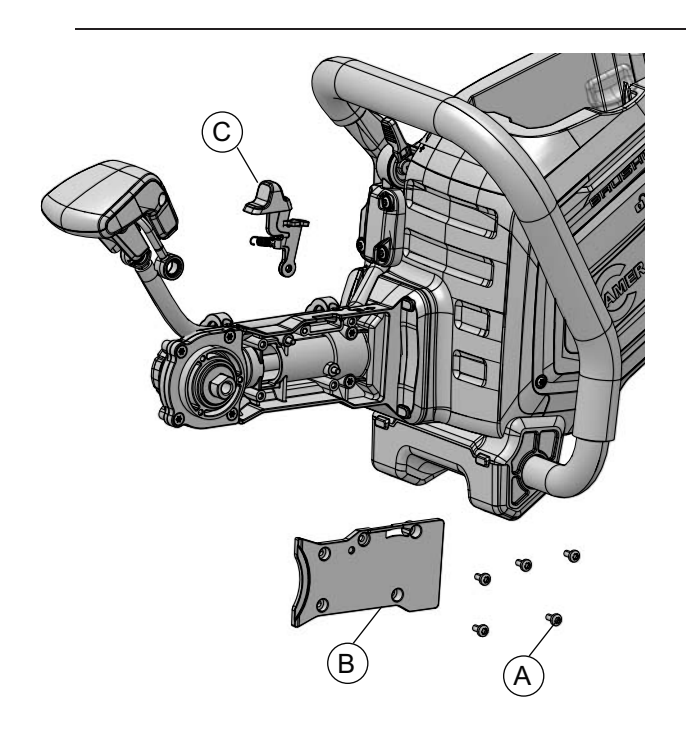

Remove the Cutting disc assembly and guard according to Chapter: ""First step disassembly"

- 1. Remove the 5 screws (A) and dust cover (B).
- 2. Replace the guard adjustment lever (C).

### Wiring diagram

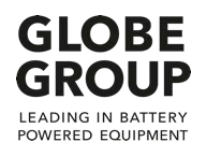

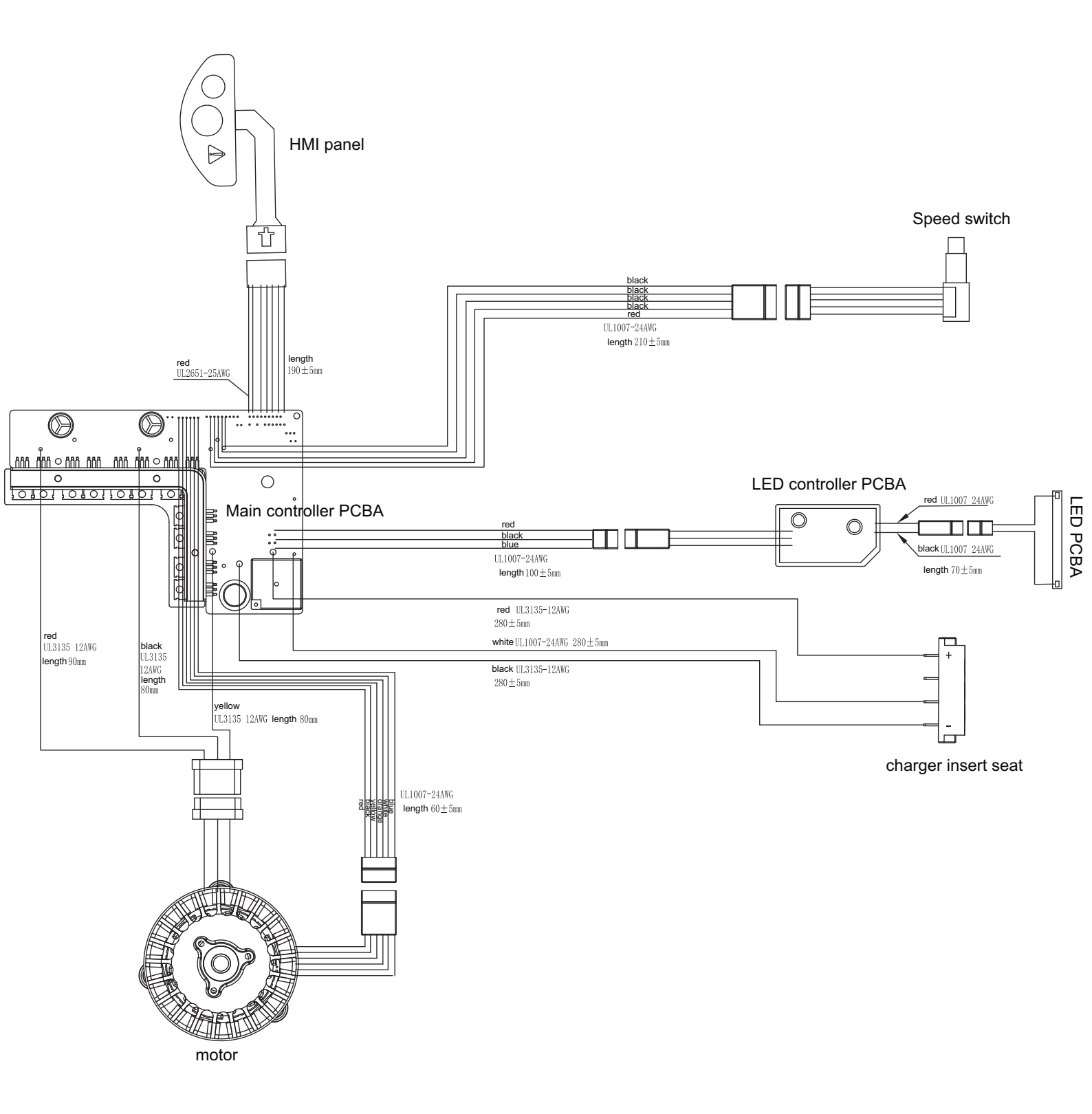

18